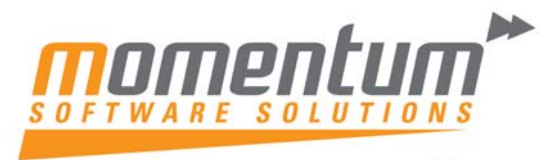

### How to add Function keys to an EXO Menu

User must have administrator access to perform this task

Note: Momentum can create customised solutions for you

Step 1 – Open Drop Down Menu Designer

Go to Utilities -> Set Up Staff / Menus -> Drop Down Menu Designer

| 🕬 мүов ехо в                    | usiness                 |                                     |                 |                |              |         |           |
|---------------------------------|-------------------------|-------------------------------------|-----------------|----------------|--------------|---------|-----------|
| Eile <u>A</u> ccount <u>T</u> r | ansactions <u>R</u> epo | rts <u>U</u> tilities <u>S</u> etup | <u>H</u> elp    |                |              |         |           |
| -                               |                         |                                     |                 |                |              |         |           |
| Task Scheduler                  | Sales                   | Purchases                           | Stock           | General Ledger | End of Month | Reports | Utilities |
| Set Up Staf                     | f / Menus 👻             | Advance                             | d Configuration | 1 🔻            |              |         |           |
| Setup and Main                  | itain Staff             |                                     |                 |                |              |         |           |
| Drop- Down Me                   | enu Designer            |                                     |                 |                |              |         |           |
| Debtors I                       | Utilities 👻             | Credi                               | tors Utilities  | -              |              |         |           |

### Result

Drop Down Menu Designer is displayed

| 🔤 Drop Down Menu Designer 📃 🗖    | × |
|----------------------------------|---|
| : File Navigate <u>H</u> elp     | 1 |
| 1 New   🚰 Edit   🛅 🔄 🚽 🕒 🚺 🔺 🕨 M |   |
| Menu Module EXO Business         |   |
| Search                           |   |
| Program: EXO Business            |   |
| Menu Name                        | ^ |
| Exo Business Master              |   |
| Exo Business Default             | ≡ |
| Administrator                    |   |

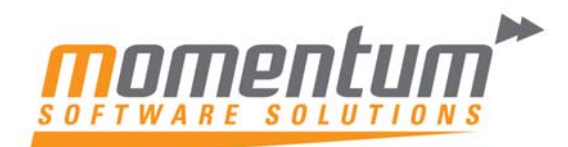

## Step 2 – Select the menu you wish to edit

Double-click the menu you wish to edit

Result

The selected menu will be displayed

| Menu Module EXO Business |                                                                                                    |
|--------------------------|----------------------------------------------------------------------------------------------------|
| Details                  |                                                                                                    |
| ~ Menu                   | Procedures                                                                                                    |
| Name: Office Manager     | Filter:                                                                                                    |
| File                     | Account Contacts Screen<br>Accounts Systems Export<br>Analysis Codes<br>Archive Purchase Orders<br>Archive Sales Orders<br>BAS Report<br>BAS Tax Return<br>Bill Of Materials<br>Bill of Materials<br>Bill of Materials |

# Step 3 – Select the menu item you to which you'd like to add a Function Key

Expand the Menu category by clicking on the box, then right-click the menu item you wish to edit, then select Edit

| - Menu       |             |      |                                   | <br> |
|--------------|-------------|------|-----------------------------------|------|
| Name:        | Office N    | 1ana | iger                              |      |
| Fil          | le          |      |                                   |      |
| 🖃 Ad         | count       |      |                                   |      |
|              | Debto       | rs   |                                   |      |
|              | Cred        |      | Delete Menu Item                  |      |
|              | Stoc        |      | Delete Menu from Multiple Profile |      |
|              | Gene        |      | Move Up                           |      |
|              | Cont        |      | Move Down                         |      |
| ⊞ Tr         | ansact      |      | Edit Menu                         |      |
|              | sports 4    |      |                                   | ·    |
|              | .ilicies    |      |                                   |      |
| ± ⊃6<br>⊡ ⊔/ | stup<br>Slo |      |                                   |      |
| ⊞ He         | elp.        |      |                                   |      |

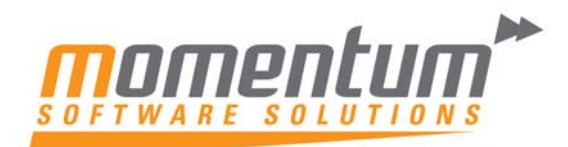

#### Result

The Menu Item box is displayed

| Menu Item   |                             |
|-------------|-----------------------------|
| Procedure:  | Debtors Account Info Screen |
| Caption:    | Debtors                     |
| Parameters: |                             |
| ShortCut:   | F7 💌                        |
|             | OK <u>C</u> ancel           |

## Step 4 – Select the Shortcut Key

Select the Shortcut Key from the Drop Down List, then click OK

| Menu Item   |                                                                             |
|-------------|-----------------------------------------------------------------------------|
| Procedure:  | Debtors Account Info Screen                                                 |
| Caption:    | Debtors                                                                     |
| Parameters: |                                                                             |
| ShortCut:   | F7 ▼<br>F9<br>F10<br>F11<br>F12<br>CTRL+F1<br>CTRL+F2<br>CTRL+F3<br>CTRL+F4 |

#### Result

The Shortcut is assigned

# Step 5 – Repeat Steps 3 & 4 for each menu item you adding a shortcut

Result

The Shortcuts are assigned

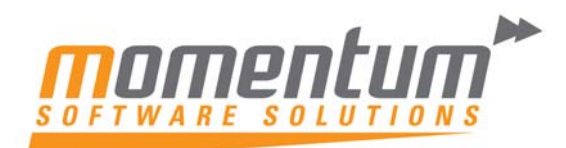

## Step 6 - Save the Menu

#### Click the Save button in the Drop Down menu designer

| 🏧 Drop Down Menu Designer                       |                           |
|-------------------------------------------------|---------------------------|
| : File Navigate <u>H</u> elp                    | 0                         |
| 🛃 Save 🗙 Cancel 🛛 🕾 📝 🕤 Delete Menu 🔹 🚸 Move Up | 🕹 Move Down 🛛 🔟 Shortcuts |
| Menu Module EXO Business                        |                           |
| Details                                         |                           |
| Menu                                            | Procedures                |
| Name: Office Manager                            | Filter:                   |
| File                                            | Separator                 |
| Account                                         | Account Contacts Screen   |

#### Result

The menu is now saved

## Step 7 – Repeat Steps 2-6 for each menu you need to change

Note: You can assign different Shortcuts for different menus

END

Momentum can create customised Solutions for you. Just contact our Support Team on 07 5479 1877